## FiberHome SR1041F z TR-069 instrukcja

Aby używać funkcji TR-069 w urządzeniu FiberHome SR1041F, należy posiadać w sieci serwer DHCP, ze skonfigurowaną opcją 43.

Podany zostanie przykład na podstawie serwera DHCP w urządzeniach Mikrotik oraz ISC DHCP na Linuxie.

Dodatkowo koniecznym jest posiadanie oprogramowania ACS (w naszym wypadku GenieACS), aby sterować ustawieniami routera.

### Konfiguracja opcji 43 na serwerze DHCP w urządzeniach Mikrotik

**1.** Logujemy się na urządzenie przez Winboxa i otweramy menu IP → DHCP Server.

2. Przechodzimy do zakładki Options i klikamy w plus aby dodać nowy wpis.

3. Nadajemy nazwę: TR-069, Code: 43

W sekcji Value trzeba będzie przekonwertować url od ACS na format szesnastkowy. Można użyć dowolnego darmowego konwertera ASCII na HEX, ja używam konwertera na stronie <u>RapidTables</u>.

W tym przykładzie url serwera ACS to http://10.10.10.64:7547, po

przekonwertowaniu dostajemy ciąg znaków:

687474703A2F2F31302E31302E31302E36343A37353437

Value w przypadku Mikrotika należy poprzedzić wpisem "0x", następnie dodać "01", po czym podajemy długość adresu w formacie hex – w naszym przykładzie długość wynosi 24 co w zapisie hex daje "17".

Kompletny wpis sekcji Value w naszym przykładzie będzie wyglądać następująco: 0x0117687474703A2F2F31302E31302E31302E36343A37353437

| Name:         TR-069         Oł           Code:         43         Canu           Value:         0x0117687474703A2F2F31302E31302E36343A37353437         Approx | (    |
|----------------------------------------------------------------------------------------------------|------|
| Code: 43 Value: 0x0117687474703A2F2F31302E31302E31302E36343A37353437 App                                                                                       |      |
| Value: 0x0117687474703A2F2F31302E31302E31302E36343A37353437                                                                                                    | cel  |
| - Ferre                                                                                                    | ly 🛛 |
| Raw Value: 0117687474703a2/2/31302e31302e36343a37353437                                                                                                    | у    |
| Remo                                                                                                    | ove  |

**4.** Potwierdzamy i przechodzimy do zakładki Option Sets i klikamy w plus aby dodać nowy wpis.

**5.** Nadajemy nazwę ACS, a z Options wybieramy wcześniej przez nas utworzony TR-069 i potwierdzamy.

**6.** Przechodzimy do zakładki DHCP i dwukrotnie klikamy na nasz serwer DHCP z listy, aby edytować jego ustawienia.

**7.** W zakładce General, w opcji DHCP Option Set wybieramy wcześniej utworzony wpis ACS i potwierdzamy.

| HCP Sen   | ver <dhcp< th=""><th>1&gt;</th><th></th><th></th></dhcp<> | 1>                        |   |         |
|-----------|-----------------------------------------------------------|---------------------------|---|---------|
| General   | Queues                                                    | Script                    |   | OK      |
|           | Name:                                                     | dhcp1                     |   | Cancel  |
|           | nterface:                                                 | bridge 1                  | ₹ | Apply   |
|           | Relay:                                                    |                           | • | Disable |
| Lea       | ase Time:                                                 | 00:10:00                  |   | Comment |
| Bootp Lea | ase Time:                                                 | forever                   | ₹ | Comment |
| Addr      | ess Pool:                                                 | dhcp                      | ₹ | Сору    |
| DHCP Op   | otion Set:                                                | ACS Ŧ                     | • | Remove  |
| Server    | Address:                                                  |                           | • |         |
| Delay T   | hreshold:                                                 |                           | • |         |
| Auth      | noritative:                                               | after 2s delay            | ₹ |         |
| Bootp     | Support:                                                  | static                    | ₹ |         |
| Client M  | IAC Limit:                                                |                           | - |         |
| Use       | RADIUS:                                                   | no                        | ₹ |         |
|           |                                                           | Always Broadcast          |   |         |
|           |                                                           | Add ARP For Leases        |   |         |
|           |                                                           | ✓ Use Framed As Classless |   |         |
|           |                                                           | Conflict Detection        |   |         |
| nabled    |                                                           |                           |   |         |

**8.** Gotowe – podłączamy port WAN naszego routera do sieci. Po otrzymaniu adresu router powinien pojawić się na liście urządzeń w naszym serwerze ACS.

| Benedes                   | Overview                 | Devices            | Faults      | Admin                    |           |      |
|---------------------------|--------------------------|--------------------|-------------|--------------------------|-----------|------|
| Listing devices<br>Filter |                          |                    |             |                          |           |      |
| ☐ Serial number ≟ Produ   | uct class 😑 🛛 Software v | rersion $=$ IP $=$ | SSID 😑      | Last inform 😑            | Tags      |      |
| BAA5D70D51EEEF580 SR10    | 41F RP0100               | 10.10.10.9         | 3 FH-F580 🖉 | 13.03.2025, 15:26:14 🗶 C | Iline now | Show |
| 1/1 More Download         |                          |                    |             |                          |           |      |
| Reboot Reset Delete Tag U | ntag                     |                    |             |                          |           |      |

### Konfiguracja opcji 43 na serwerze ISC DHCP w systemach Linux

Zakładamy, że usługa isc-dhcp-server jest już zainstalowana i uruchomiona.

**1.** Edytujemy plik /etc/dhcp/dhcpd.conf i dodajemy wpisy:

```
option space tr069;
option tr069.acs-enable code 1 = text;
option tr069.acs-server-url code 2 = text;
option tr069.acs-login code 3 = text;
option tr069.acs-password code 4 = text;
option tr069.acs-periodicinforminterval code 5 = text;
option space tr069;
option tr069.acs-enable code 1 = text;
option tr069.acs-server-url code 2 = text;
option tr069.acs-login code 3 = text;
option tr069.acs-password code 4 = text;
option tr069.acs-password code 4 = text;
option tr069.acs-periodicinforminterval code 5 = text;
```

**2.** Dodajemy wpis który będzie obsługiwać option 43 dla FiberHome SR1041F. Umieszczamy go wewnątrz wpisu "subnet".

```
class "Fiberhome_SR1041F" {
    match if substring(hardware,1,3)=70:D5:1E;
    append dhcp-parameter-request-list 43;
    vendor-option-space tr069;
    option vendor-encapsulated-options
    option tr069.acs-login "admin";
    option tr069.acs-password "admin123";
    option tr069.acs-enable "1";
    option tr069.acs-server-url " http://10.10.10.64:7547";
}
```

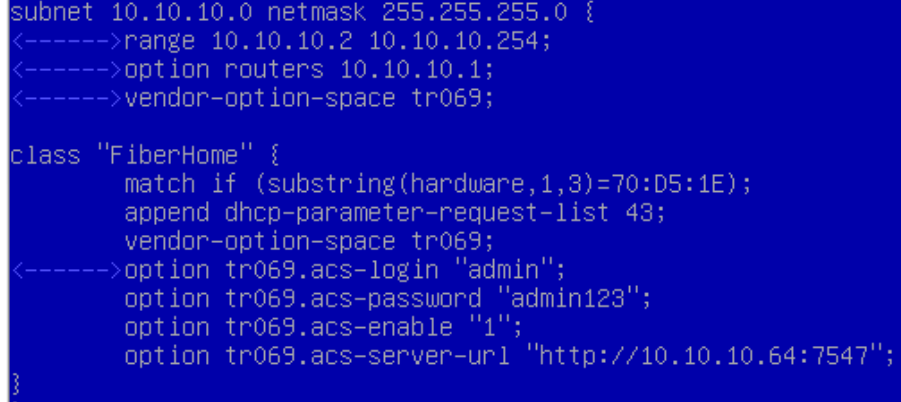

Wpis "match if" będzie wysyłał opcję 43 tylko jeśli zgadza się początek adresacji MAC. Ten wpis nie jest wymagany i na potrzeby testu możemy go nie dodawać. Wpisy [option tr069.acs-login "admin";]

oraz [option tr069.acs-password "admin123";] są potrzebne tylko jeśli nasz ACS wymaga podania przez urządzenie użytkownika i hasła aby się autoryzować.

3. Zapisujemy i restartujemy usługę isc-dhcp-server.

**4.** Gotowe – podłączamy port WAN naszego routera do sieci. Po otrzymaniu adresu router powinien pojawić się na liście urządzeń w naszym serwerze ACS.

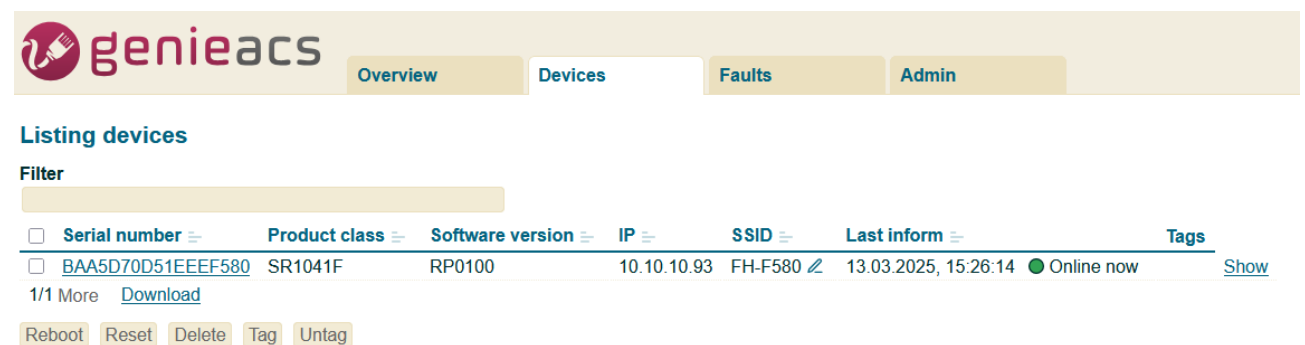

#### Zarządzanie routerem z poziomu GenieACS

1. W zakładce Devices klikamy w przycisk "Show" w linijce z urządzeniem, które chcemy konfigurować. Powinniśmy widzieć mniej więcej takie menu:

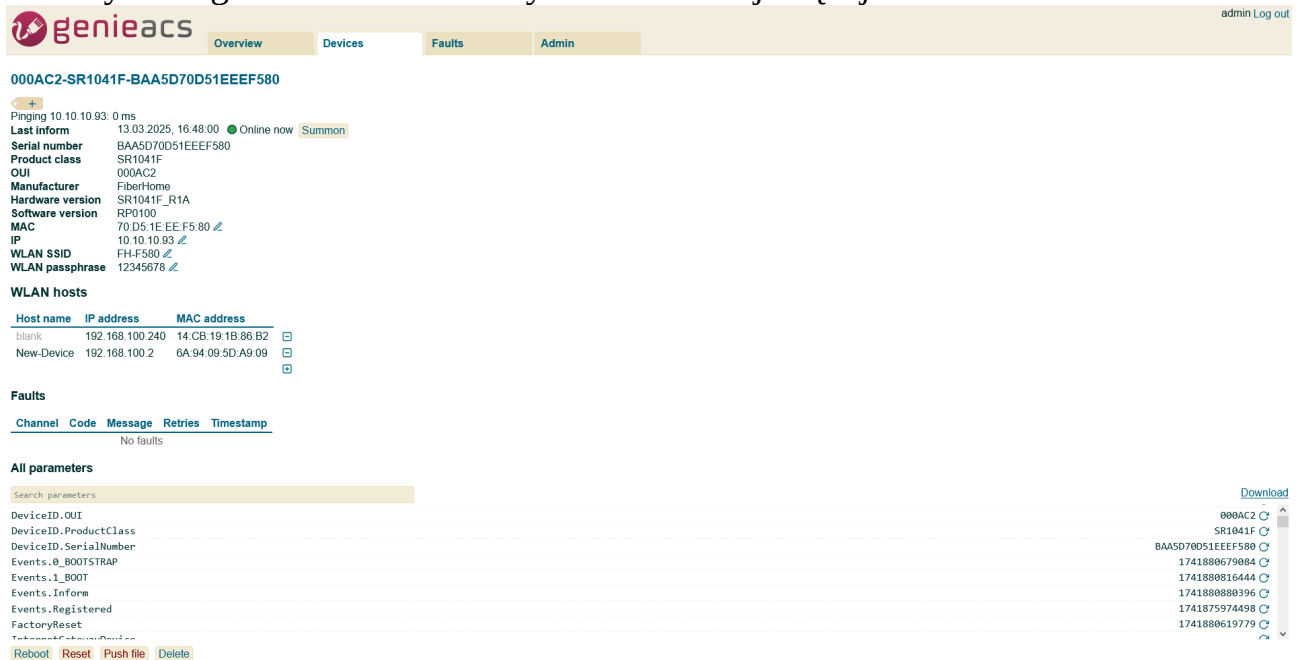

2. Przeglądanie szczegółowych danych urządzenia.

Wszystkie szczegółowe dane dostępne są w sekcji "All parameters". Załóżmy, że chcemy sprawdzić parametry jednego z urządzeń podłączonych po WiFi:

- w "Search parameters" wpisujemy LANDevice.1

- klikamy przycisk pobrania parametrów/odświeżenia po prawej stronie ( C) dla "InternetGatewayDevice.LANDevice.1". Akcja ta doda się do kolejki, następnie na górze klikamy przycisk "Commit" i czekamy chwilę. Operacja ta powinna pobrać wszystkie dane z tej sekcji. Czasami gdy sekcja jest bardzo duża możemy otrzymać błąd z powodu długiego czasu pobierania danych. W takiej sytuacji należy poczekać chwilę i odświeżyć zapytanie lub wysłać zapytanie do pobrania danych mniejszej części tej sekcji.

- po pobraniu danych możemy posprawdzać poszczególne parametry. W naszym przypadku urządzenie WiFi podłączyło się jako Host nr 2.

Wpis "InternetGatewayDevice.LANDevice.1.Hosts.Host.2.RSSI" określa wartość mocy sygnału z jaką urządzenie WiFi podłączyło się do routera. Jest to tylko jeden z wielu parametrów, które możemy przeglądać z listy.

| LANDevice.1                                                     | Down                |
|-----------------------------------------------------------------|---------------------|
| InternetGatewayDevice.LANDevice.1.Hosts.Host.2.NegoRxRate       | 6000 & C            |
| InternetGatewayDevice.LANDevice.1.Hosts.Host.2.NegoTxRate       | 433000 🖉 🔿          |
| InternetGatewayDevice.LANDevice.1.Hosts.Host.2.OS               | 0 ℓ ℂ               |
| InternetGatewayDevice.LANDevice.1.Hosts.Host.2.OnlineTime       | 707 🔿               |
| InternetGatewayDevice.LANDevice.1.Hosts.Host.2.ParentMACAddress | 70:D5:1E:EE:F5:81 C |
| InternetGatewayDevice.LANDevice.1.Hosts.Host.2.Port             | 520                 |
| InternetGatewayDevice.LANDevice.1.Hosts.Host.2.RSSI             | -67 🖉 🤇             |
| InternetGatewayDevice.LANDevice.1.Hosts.Host.2.RxBytes          | 253905 🖉 🤇          |
| InternetGatewayDevice.LANDevice.1.Hosts.Host.2.StorageAccess    | true 🖉 C            |
| Reboot Reset Push file Delete                                   |                     |

# Zmiana parametrów. Dla przykładu zmienimy ustawienia WiFi (nazwa sieci i hasło).

| All parameters                                                         |                      |
|------------------------------------------------------------------------|----------------------|
| NLAN                                                                   | Download             |
| InternetGatewayDevice.LANDevice.1.WLANConfiguration                    | e C 🗅                |
| InternetGatewayDevice.LANDevice.1.WLANConfiguration.1                  |                      |
| InternetGatewayDevice.LANDevice.1.WLANConfiguration.1.AssociatedDevice | e 🗄 C                |
| InternetGatewayDevice.LANDevice.1.WLANConfiguration.1.AuthenticationS  | erviceMode blank & C |
| InternetGatewayDevice.LANDevice.1.WLANConfiguration.1.AutoChannelEnab  | le true ∠ C          |
| InternetGatewayDevice.LANDevice.1.WLANConfiguration.1.AutoRateFallBac  | kEnabled false ∠ C   |
| InternetGatewayDevice.LANDevice.1.WLANConfiguration.1.BSSID            | 70:D6:1E:EE:F5:81 C  |
| InternetGatewayDevice.LANDevice.1.WLANConfiguration.1.BasicAuthentica  | tionMode blank & C   |
| InternetGatewayDevice.LANDevice.1.WLANConfiguration.1.BasicDataTransm  | iitRates 11M ℓ C ∨   |
| Reboot Reset Push file Delete                                          |                      |

- w "Search parameters" wpisujemy "WLAN"

- Klikamy 😋 aby pobrać dane z sekcji:

"InternetGatewayDevice.LANDevice.1.WLANConfiguration" i zatwierdzamy. - możemy wyszukać na liście SSID oraz KeyPassphrase i zmienić im wartości, a następnie zatwierdzić zmiany. Gotowe.

W podobny sposób można zmieniać niemal wszystkie parametry pracy urządzenia.